#### Web-based IDE for Interfacing View Controller

Presenter: Tejasvi Palvai CS 298

Advisor- Dr. Chris Pollett Committee Members- Dr. Mark Stamp Dr. Robert Chun

## Outline

- Purpose
- Why Web-based IDE?
- Tools
- Features
- Performance issues
- Conclusion
- References

#### Purpose

- The main purpose of this project is to develop a web version of an IDE i.e., Web-based IDE (Coding in the cloud) for Struts based Projects.
- To interface view and controller components of MVC architecture.
- Enables users to create XHTML pages using the drag and drop mechanism.
- Developed this using Struts framework.

#### Why Web-based IDE?

- An IDE is a software application that provides comprehensive facilities like a source code editor, compiler for development.
   Eg: Eclipse, Net Beans.
- IDEs are desktop-based applications. Users have to install and configure these applications.
- Web-based IDEs has numerous advantages......

#### Advantages of Web-based IDE

- Instant Development.
  - Avoids environment setting or configuration.
- Accessing the Code from anywhere.
  - All we need is Internet connection .
- Layout.
  - Layout techniques of web applications guide users in certain focused directions.

#### Existing Web-based IDE

• <u>Bespin(</u> Developed by Mozilla)

It is a web-based IDE (editor) that allows developers to collaborate on code-based projects.

#### <u>Disadvantages</u>:

- At present it supports only JavaScript, HTML, CSS code
- Compatible only with Firefox browser.
- JavaScript errors with IE.
- The present version has sluggishness in the cursor movement.

#### Tools

- Struts Framework
  - Open source framework based on MVC architecture.
- CKEditor
  - Open source text editor
- Tomcat Server
  - Used to host this Web-IDE.
- Firebug
  - Helps in finding errors and debugging.
- Languages

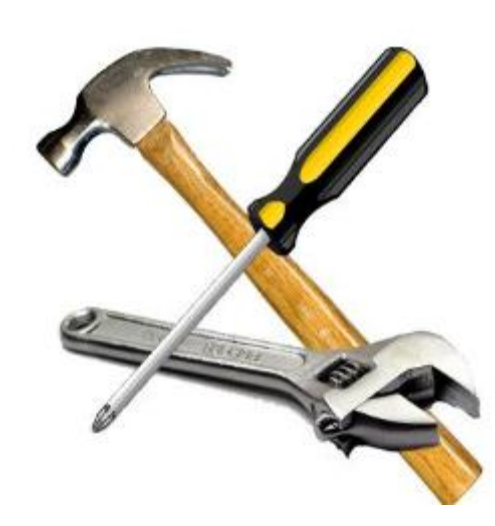

• Java

#### MVC architecture

- Model-View-Controller is architectural pattern in Software Engineering.
- Separates business logic and application data from presentation data.
- <u>Model</u>
  - It is both data and business logic to manipulate data.
- <u>View</u>
  - Represents user view of application and takes inputs from user
- <u>Controller</u>
  - Receives input and initiates a response by making calls on model objects

#### MVC ctd..

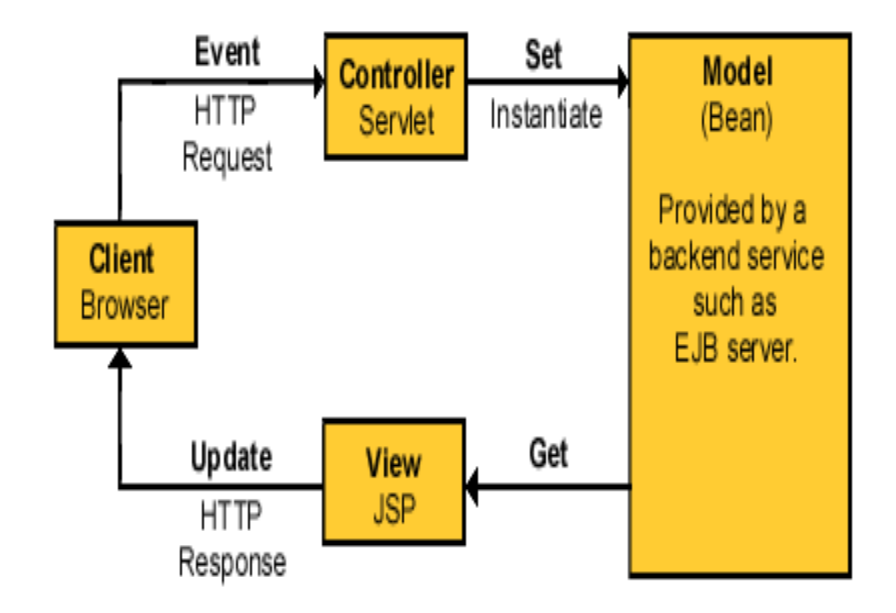

#### Struts

- It is an open source framework based on Model-View-Controller architecture.
- A Standard for developing well-architecture Web applications .
- Easy to integrate with client side technologies.

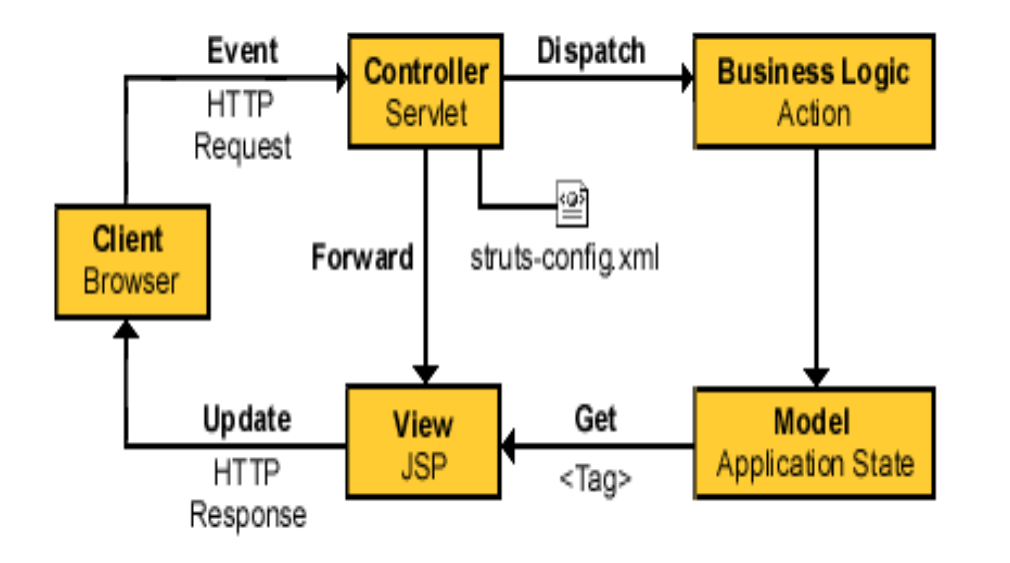

#### **Directory structure for Struts based Projects**

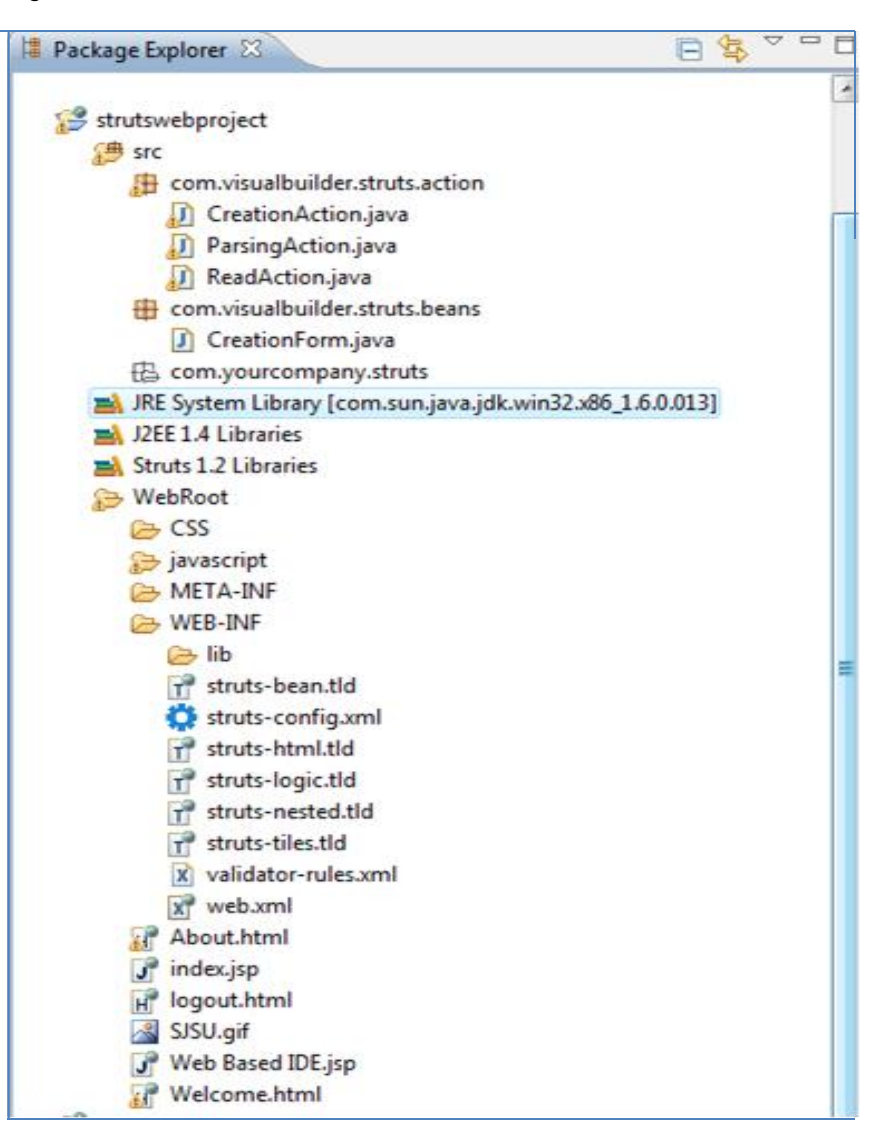

#### Action classes

- It is the developer's responsibility to create these classes.
- They act as bridges between user-invoked URIs and business services.
- Actions process a request and return an ActionForward object that identifies the next component to invoke.
- They are part of the Controller layer, not the Model layer.

#### Form files

- They act as a "firewall" between forms (Web pages) and the application (actions).
- These components allow the validation of user input before proceeding to an Action.
- In this project, these files are kept under com.visualbuilder.struts.beans and are typically written using Java beans.

## **Configuration files**

• These files are mainly used for establishing the connection between web application and web container.

<u>Struts-Config.xml</u>:

- It is the main configuration file.
- Its where all the struts Actions are defined and what JSP pages are used to display them .

Web.xml:

 The web.xml file provides configuration and deployment information for the web components that comprise a Web application.

<welcome-file-list>

<welcome-file>Welcome.html</welcome-file>

</welcome-file-list>

#### **Preliminary Work**

• Developed the basic struts application.

- Created a web application to get comfortable with Struts
- •Compared different JavaScript frameworks(YUI, JQuery,DOJO)
  - YUI,DOJO uses more memory when compared to JQuery and DOJO. YUI took around 78k and JQuery used 65 k of memory .
  - JQuery performs well in almost all the browsers and also has effective and short code.

#### Layout for IDE

- Left part of IDE is for managing the projects.
- Top part is the horizontal menu bar. These are stacked next to each other.
- The right most part of the IDE has HTML elements to create forms.
- The central part is the edit part. Its purpose is to write and read the code.

#### UI of IDE

• Created the View part of the IDE

| Fila Edit Se<br>Files          | arch Froject<br><sub>View</sub> | Help      |                     |           | HTML Elements |
|--------------------------------|---------------------------------|-----------|---------------------|-----------|---------------|
| Rroject I<br>Hrvjjett 1.1      | Title1                          |           |                     |           | Title         |
| Table 11.1<br>Rvjed 1.2        | CickNe                          | New Table | New Table           |           | Button        |
| Protect 1.2.1<br>Protect 1.2.2 |                                 | 2. New    | 2. New              |           | Table         |
| Frund 1.3<br>Table 1.3.1       | New Button                      | Table 1   | Table 2             |           | Form          |
| Table 1.1                      | New Title                       |           |                     |           | File          |
| 88                             | Title 2                         |           |                     |           |               |
| Controllers                    | 1                               |           | New Table<br>1. New |           |               |
| File 2                         | Function 1                      |           | 2. Nev              |           |               |
| File 3                         | function 2                      |           | Table 3             |           |               |
| Fie f                          | lundion 3                       |           |                     |           |               |
| Fie 5                          | Submit                          |           |                     | Trash Bir |               |
|                                |                                 |           |                     | File 2    |               |

## Login Page

- The project root can be accessed by using the url url <u>http://localhost:8080/strutswebproject/</u>.
- The above url will redirect to <u>http://localhost:8080/strutswebproject/WEB-INF/Welcome.html/</u> internally.

| San José State University | Á                         |   |
|---------------------------|---------------------------|---|
| Wel                       | Based IDE                 |   |
| Please enter              | your username and passwor | d |
| Username                  | test                      |   |
| Password                  | ••••                      | 1 |
| Submit                    | eset                      |   |

#### Features of IDE

- Project Creation.
- Horizontal Menu.
- Tabs for View.
- Tool bar.

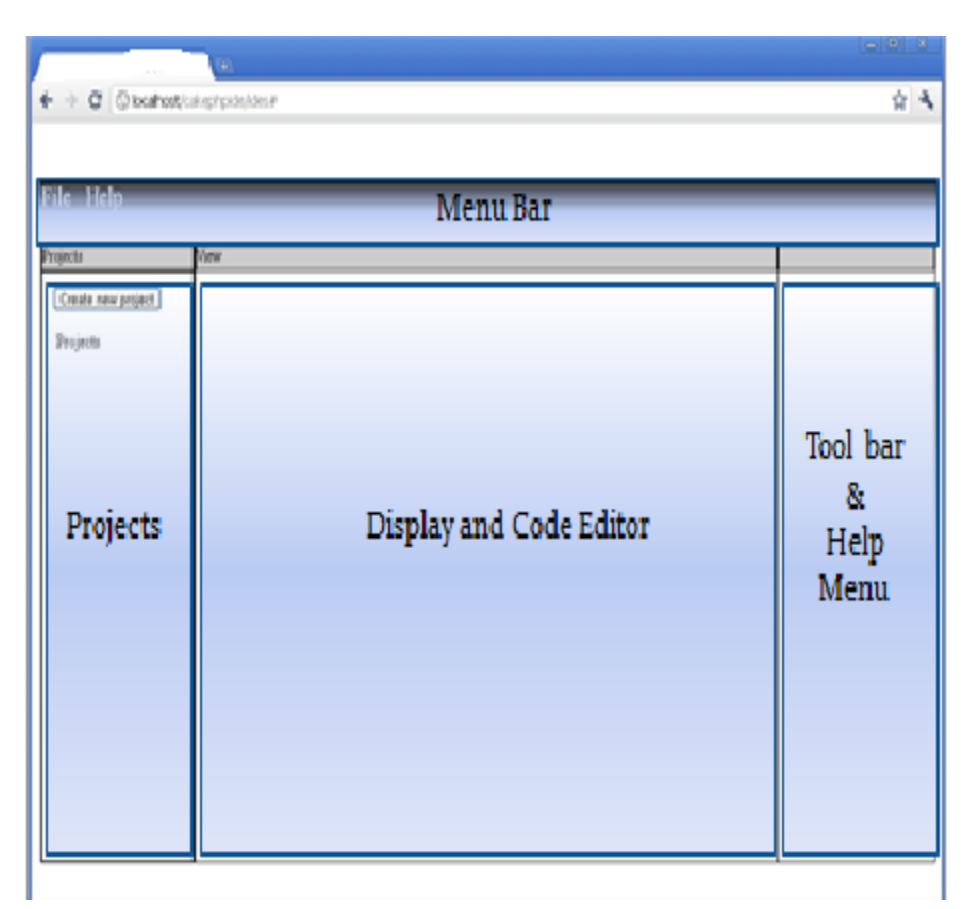

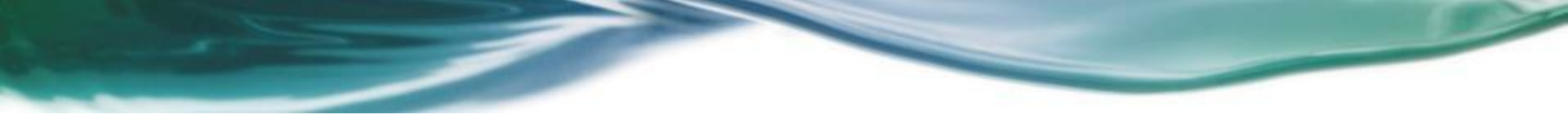

#### **Projects Creation**

- When a user creates a new project,3 subfolders gets created in server.
  - $_{\circ}$  Action

The Action folder has the Action. java , which is a controller file.

 $\circ$  Model

The Form folder has a Form. java file which is a Model file.

 $\circ$  Web-Inf

It has three different files, namely Index.jsp, Struts-config.xml and web-xml files.

#### Implementation

- When a user creates a project, it stores in the server.
- One can get path of the server by getServlet().getServletContext().getRealPath();.
- The folder is traversed and sent to the view through a string buffer. Request.setAttribute("ProjectUserName",Buffer); method sends buffer to client side.
- In client side values can be retrieved by using <%StringBuffervalues=(StringBuffer)request.getAttribute (" ProjectUserName "); %>

#### Implementation

- Once the buffer value is retrieved, for each project an 'ul' element is created and for each file inside the folder, an 'li' element is created.
- The following is the code:

```
for(i=0, pa=0;i<arg.length && pa<patharg.length;i++,pa++)
{
  var num =arg[i];
  var newdiv = document.createElement('li');
  newdiv.innerHTML = num;
  newNext.appendChild(newdiv);
  newdiv.setAttribute("id",patharg[pa]);
}</pre>
```

#### Reading and Writing to the Files

- When the user clicks on a file to read or write the code, an Ajax call is made with the pathname .
- Th java file(ReadAction.java) reads the contents of the file from server and returns the string buffer.
- When the user writes and saves the file, it gets stored.

```
Following is the code:
$.ajax({'type' : 'POST',
   'url' : 'Read.do',
   data : 'project='+path_name,
   success: function(msg)
   {
      msg = msg.replace(/\n/gi, "<br>");
      $('#tab2 textarea#editor1').val(msg);
   }
   });
```

#### Tree structure of user created Projects

| TestProject                 | New Project      | 1 |
|-----------------------------|------------------|---|
| <ul> <li>FileUpl</li> </ul> | oad              |   |
| 0                           | Action.java      |   |
| 0                           | Form.java        |   |
| 0                           | index.jsp        |   |
| 0                           | Strutsconfig.xml |   |
| 0                           | web.xml          |   |
| • Great                     |                  |   |
| 0                           | Action.java      |   |
| 0                           | Form.java        |   |
| 0                           | index.jsp        |   |
| 0                           | Strutsconfig.xml |   |
| 0                           | web.xml          |   |
| <ul> <li>TestPr</li> </ul>  | oject            |   |
| 0                           | Action.java      |   |
| 0                           | Form.java        |   |
| 0                           | index.jsp        |   |
| 0                           | Strutsconfig.xml |   |
| 0                           | web.xml          |   |
|                             |                  |   |
|                             |                  |   |
|                             |                  |   |
|                             |                  |   |
|                             |                  |   |
|                             |                  |   |

#### Horizontal Menu

- The Horizontal menu bar has menu items next to each other from left to right and all other sub items are stacked vertically.
- Users can even create a new project here by clicking the 'New Project' dropdown.
- When the user clicks on new project, a modal box opens and they can enter the project name given in the place provided.
- A modal box is developed using JavaScript and is a technique for developing dialog boxes without any popups.

#### Implementation

• The Horizontal menu bars are implemented by using both JavaScript and HTML.

<a href="#" id="opencreateproject">New Project</a><a onclick="return popitup('About.html')">About</a>

#### Popup Code:

```
function popitup(url) {
    newwindow=window.open(url,'name','height=350,width=400');
    if (window.focus) {newwindow.focus()}
    return false;
```

}

#### Tabs for View

- Central part of Ide has two parts.
  - Design Tab

This tab is for visualizing the result of code in edit tab.

• Edit Tab

This tab is for writing and editing the code.

• Used unordered lists for tabs.

<a id = 'design' href="#tab1">Design</a>

<a id = 'edit' href="#tab2">Edit</a>

#### Design and Edit Tabs

| Design                                                                                                    | Edit   |                         | <br>Design | Edit                   |      |
|----------------------------------------------------------------------------------------------------|--------|-------------------------|------------|------------------------|------|
| <htm<br><br/><br/><py i<br="">Ti<br/><th>l&gt;<br>×br/&gt;<br/>ton&gt; Web J<br/>nis IDE is<br/>nl&gt;</br></th><th>LDE<br/>br/&gt; really cool</th><th>This</th><th>b IDE<br/>IDE is really</th><th>cool</th></py></htm<br> | l><br> | LDE<br>br/> really cool | This       | b IDE<br>IDE is really | cool |

#### Implementation

<u>Design Tab:</u>

- When clicked on Design tabs,all contents on edit tabs is passed to a function which decodes the special characters and a String.
- This string is converted to HTML and gets appended to the id of Design Tab.
- The following is the JavaScript code:

```
$("#design"). click(function () {
    var h = htmlspecialchars_decode($('#tab2 textarea#editor1').val());
    h = h.replace(" ", " ");
    $('#viewarea'). html(' ').html(h);
});
```

#### Implementation

<u>Edit Tab</u>

- On clicking Edit tab, the html is passed to a function which replaces html strings and is added to edit tab.
- The following is the JavaScript code.

```
$("#edit").click(function() {
    var h = htmlEntities($('#viewarea').html());
    var h = $('#viewarea').html();
    $('#tab2 textarea#editor1').val(h);
});
```

#### Tool Bar

- The main advantage of these Tool bar is, users can create any forms just by dragging and dropping elements on to the view.
- The various elements that were used in this project are
  - Labels
  - Text Fields
  - Text Area
  - Drop Downs
  - Check boxes
  - Radio buttons

#### Implementation

- These elements are made draggable and droppable onto the view area by using the methods .
- Following is the code:

   \$(".form").draggable({
   helper:'clone',
   cursor: 'move'
   });
- These elements can be dropped <u>only onto</u> the View form.

#### Implementation

• Attributes like name, values to these elements can be set by Right clicking onto the element.

```
<div id="AttLabel" style = "border: 1px solid;padding: 1em;">
```

```
Parameters needed for Label edit
```

<form>

```
<div><span class=">Label For:</span><span><input id="AttLabelFor" type='text' name='LabelFor' value="/></span></div>
```

```
<div><span class=">Label Value:</span><span><input id="AttLabelValue" type='text'
name='LabelName' value="/></span></div>
```

```
<div><span class="><input id="AttLabelAjax" type='button' name='OK'
value='OK'/></span><span><input type='reset' name='Clear' value='Clear'/></span></div>
</form>
```

```
</div>
```

#### Attribute Setting By right click

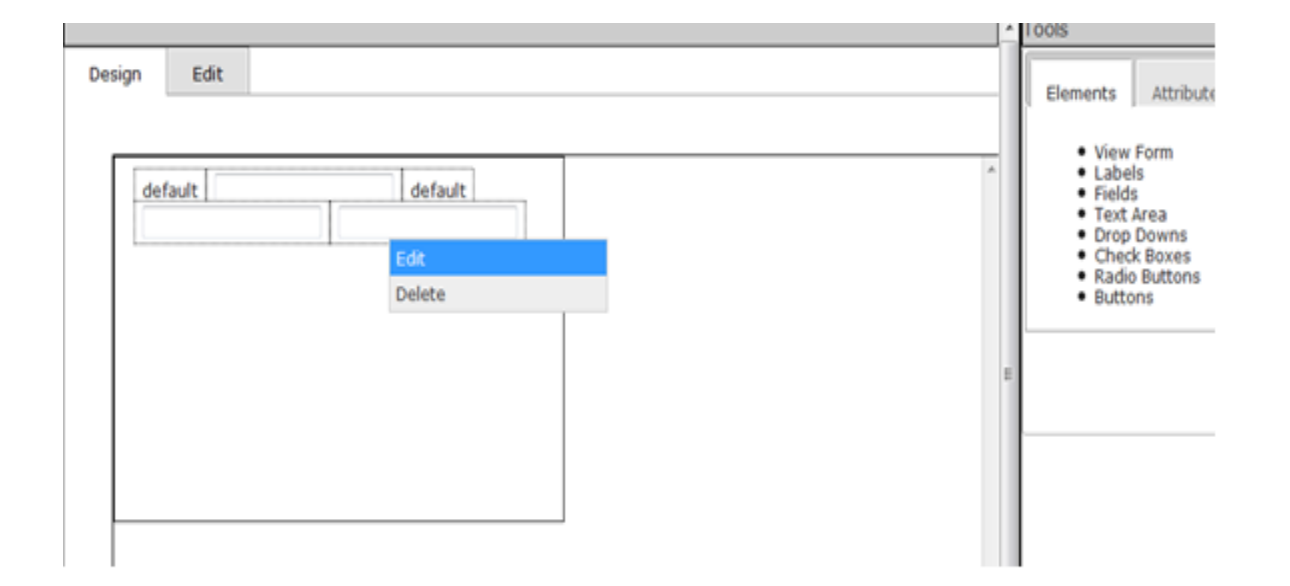

#### Performance issues

- Does not have any performance issues like sluggishness in cursor movement.
- Switches very quickly between different files easily.
- <u>Browser Compatibility</u>

This web-based IDE is compatible with Mozilla firefox, Internet Explorer, Google Chrome and Safari .

• <u>Challenges</u>

One of the main challenge with these IDEs is, one must have

Internet connection to have access to their code.

#### **Performance Testing**

• The performance testing of this web-based IDE and Bespin are conducted using the tool Firebug.

• Compared various features like Loading the IDE,Saving a file,Creating a file and writing to a file.

• Results showed that this web-based IDE takes less time to do all the tasks, hence more efficient than Bespin.

#### Performance Testing

| Web-Based IDE      | SJSU   | Bespin |
|--------------------|--------|--------|
| Loading a IDE      | 248 ms | 650 ms |
| Creating a project | 1.22 S | 1.34 s |
| Writing to files   | 41 ms  | 710 ms |
| Saving a file      | 810 ms | 1.03 s |

#### Conclusion

- This web-based IDE increases the productivity of developers .
- Scalability, speed and productivity of this web application is comparable to desktop IDEs.
- 'Coding in cloud' will become mainstream IDE in near future.

#### References

- [1] Implementing MVC architecture using Struts
- <u>http://www.oracle.com/technology/sample\_code/tech/java/j2ee/jintde</u> <u>mo/tutorials/Struts.html</u>
- [2] Struts tutorial by Benmira free <u>http://benmira.free.fr/en/j2ee/struts3.htm</u>
- [3] Bespin Web-based IDE

http://www.rotorcreative.com/interactive\_bespin.php#

• [4] JavaScript

Frameworks:<u>http://blog.creonfx.com/javascript/mootools-vs-jquery-</u>

vs-prototype-vs-yui-vs-dojo-comparison-revised

# Thank You.